## إعلان للطلبة بخصوص الدفع والتسجيل للفصل الدراسي الثاني 2022/2021

اعتباراً من تاربخ 2022/02/03

| جى من جميع الطلبة الانتباه إلى الملاحظات المهمة التالية قبل قراءة الإعلان                                                                            |  |  |
|----------------------------------------------------------------------------------------------------|--|--|
| <ul> <li>– يبدأ الدفع للفصل الدراسي الثاني 2022/2021 اعتباراً من يوم الخميس 2022/02/03.</li> </ul>                                                   |  |  |
| <ul> <li>– يبدأ التسجيل بتاريخ 2022/2/13.</li> </ul>                                                                                                 |  |  |
| <ul> <li>– تبدأ الدراسة للفصل الدراسي الثاني 2022/2021 يوم 20/22/27.</li> </ul>                                                                      |  |  |
| <ul> <li>تبدأ غرامة التأخير للفصل الدراسي الثاني 2022/2021 يوم 2022/03/04.</li> </ul>                                                                |  |  |
| – بخصوص الطلبة الذين لم يسددوا رسوم الفصل الدراسي الأول 2022/2021 حتى تاريخه فإنهم لن يتمكنوا من التسجيل للفصل الدراسي الثاني                        |  |  |
| 2022/2021 إلا بعد تسديد ما يستحق عليهم من رسوم جامعية سابقة أو أية مبالغ مالية مترتبة عليهم عن طريق خدمة الدفع الإلكتروني (إي                        |  |  |
| فواتيركم) تحت بند (رصيد على الطالب).                                                                                                    |  |  |
| – الطلبة الذين سيدفعون رسومهم من خلال شيك بنكي مراجعة البنك العربي فرع الجامعة الهاشمية لايداع الشيك في حساب رقم 700\3-440000 و                      |  |  |
| من ثم تسليم فيشة الايداع لدى وحدة الشؤون المالية/الصندوق الرئيسي في الطابق الأرضي لاستكمال إجراءات الدفع ثم قبض الإيصال الصفري من                    |  |  |
| خلال البوابة الإلكترونية.                                                                                                    |  |  |
| – الطلبة الذين لديهم أرصدة تغطي مبلغ الرسوم المطلوبة منهم ما عليهم سوى <mark>قبض الايصال الصفري</mark> من خلال بوابة الطالب الإلكترونية بعد تحديد    |  |  |
| عدد الساعات المنوي تسجيلها.                                                                                                    |  |  |
| – الطلبة الذين يدرسون على حساب (منح أبناء الشهداء والمصابين/الجسيم أبناء الشهداء ومصابي القوات المسلحة/ منح الديوان الملكي/ صندوق                    |  |  |
| <b>الطلبة-منح جائزة الملكة رانيا/الامان لمستقبل الايتام)</b> عليهم تحديد عدد الساعات ضمن الخدمات المالية ثم <b>قبض الإيصال الصفري</b> ، إلا إذا أراد |  |  |
| الطالب إعادة دراسة مادة عليه تعبئة عدد الساعات التي سيتم إعادتها في الخانة المخصصة لذلك ثم دفع المبلغ الذي يظهر للطالب من خلال نقاط                  |  |  |
| الدفع المعتمدة أو اذا كان عليه أي رصيد سابق عليه تسديد الرصيد بعد تحديد الساعات حيث لن يتمكن من عملية قبض الايصال الصفري و تعتبر                     |  |  |
| عملية الدفع للرصيد بمثابة ايصال صفري.                                                                                                    |  |  |
| – الطلبة الذين يودون الحصول على شهادة رسوم جامعية بالمبلغ المطلوب منهم لهذا الفصل عليهم قراءة الإعلان الخاص بطباعة شهادة الرسوم                      |  |  |
| الجامعية على موقع بوابة الطالب الإلكترونية أو موقع وحدة الشؤون المالية.                                                                              |  |  |
| نقاط الدفع المعتمدة                                                                                                    |  |  |
| <ol> <li>أي فرع لأي بنك من البنوك العاملة في المملكة مباشرة حتى لو لم يكن لك حساب في ذلك البنك.</li> </ol>                                           |  |  |
| 2. مكاتب البريد الأردني.                                                                                                    |  |  |
| <ol> <li>من خلال محلات الصرافة المعتمدة ونقاط بيع إي فواتيركم.</li> </ol>                                                                            |  |  |
| 4. الدفع من خلال خدمة on-line لعملاء البنوك الأردنية.                                                                                                |  |  |
| 5. بطاقة الصراف الآلية للبنوك الأردنية.                                                                                                    |  |  |
| 6. من خلال موقع www.efawateercom.jo باستخدام البطاقات الإئتمانية (فيزا / ماستركارد).                                                                 |  |  |
| <b>ملاحظة:</b> الدفع من خلال خدمة أي فواتيركم وعبر أي من نقاط الدفع السابقة اختر :-                                                                  |  |  |
| فئة المفوتر : تعليم                                                                                                    |  |  |
| اسم المفوتر : الجامعة الهاشمية                                                                                                    |  |  |
| نوع الخدمة: الرسوم الجامعية                                                                                                    |  |  |
| رقم الاشتراك: استخدم الرقم الجامعي                                                                                                    |  |  |
| <b>ملاحظة:</b> سيتم إضافة عمولة من قبل إي فواتيركم على المبلغ المطلوب حسب الشريحة كالاتي:                                                            |  |  |
| <ul> <li>من 1 – 500 دينار تكون العمولة نصف دينار لكل دفعة.</li> </ul>                                                                                |  |  |
| <ul> <li>من 501 – 1000 دينار تكون العمولة 1 دينار لكل دفعة.</li> </ul>                                                                               |  |  |
| ما زاد عن 1000 دينار تكون العمولة 2 دينار لكل دفعة.                                                                                                  |  |  |
|                                                                                                    |  |  |
| في حال وجود اي مشكلة عند عملية الدفع يُرجى الاتصال مع خدمة العملاء / إي فواتيركم على الرقم (065504142).                                              |  |  |

على جميع الطلبة الراغبين بالتسجيل للفصل الدراسي الثاني 2022/2021 اتباع الخطوات التالية قبل بدء عملية التسجيل للمواد

| الطلبة الذين يسجلون ثم يدفعون وعلى نفقتهم الخاصة و هم الطلبة                                                                                                    | الطلبة الذين يدفعون ثم يسجلون وعلى نفقتهم الخاصة:-                                                                                                    |
|----------------------------------------------------------------------------------------------------|----------------------------------------------------------------------------------------------------|
| المقبولين عام 2015 و ما قبل :-                                                                                                    | <ul> <li>الدخول إلى البوابة الإلكترونية وتحديد عدد الساعات المنوي تسجيلها/</li> </ul>                                                                                                    |
| 1- الدخول إلى البوابة الإلكترونية وتسجيل المواد.                                                                                                    | واستعلام المبلغ المطلوب.                                                                                                    |
| <ul> <li>2- الدفع مباشرةً من خلال نقاط الدفع المحددة أدناه باستخدام الرقم الجامعي فقط تحت بند رسوم جامعية.</li> <li>3- الدخول إلى البوابة الإلكترونية والتأكد من وجود إيصال مالي بالمبلغ المدفوع.</li> </ul> | <ul> <li>2- الدفع مباشرة من خلال نقاط الدفع المحددة أدناه باستخدام الرقم الجامعي فقط تحت بند رسوم جامعية.</li> <li>3- الدخول إلى البوابة الإلكترونية والتأكد من وجود إيصال مالي بالمبلغ المدفوع.</li> <li>4- تسجيل المواد بالمواعيد المحددة للتسجيل.</li> </ul> |
|                                                                                                    |                                                                                                    |
| الطلبة الذين يسجلون ثم يدفعون وعلى نفقة الجهات الباعثة والمانحة:-                                                                                                    | الطلبة الذين يدفعون ثم يسجلون وعلى نفقة الجهات الباعثة والمانحة:-                                                                                                    |
| 1- التأكد من اعتماد عدد الساعات المنوي تسجيلها من الجهات التي                                                                                                    | 1- التأكد من اعتماد عدد الساعات المنوي تسجيلها من الجهات التي                                                                                                    |
| تتطلب اعتماد عن طريق بوابة الطالب الخدمات المالية تحديد الساعات                                                                                                    | تتطلب اعتماد عن طريق بوابة الطالب الخدمات المالية تحديد الساعات                                                                                                    |
| (عدد الساعات المعتمدة من جهة الانفاق).                                                                                                    | (عدد الساعات المعتمدة من جهة الانفاق).                                                                                                    |
| 2- الدخول إلى البوابة الإلكترونية وتسجيل المواد.                                                                                                    | 2- الدخول إلى البوابة الإلكترونية وتحديد عدد الساعات المنوي تسجيلها/<br>واستعلام المبلغ المطلوب.                                                                                                    |
| <ul> <li>3- الدفع مباشرة من خلال نقاط الدفع المحددة أدناه باستخدام الرقم الجامعي</li> <li>فقط تحت بند رسوم جامعية.</li> </ul>                                                                                | 3- الدفع مباشرةً من خلال نقاط الدفع المحددة أدناه باستخدام الرقم الجامعي<br>فقط تحت بند رسوم جامعية.                                                                                                    |
| <ul> <li>-4 الدخول إلى البوابة الالكترونية والتأكد من وجود إيصال بالمبلغ المدفوع.</li> </ul>                                                                                                    | 4- الدخول إلى البوابة الالكترونية والتأكد من وجود إيصال بالمبلغ المدفوع.                                                                                                    |
|                                                                                                    | 5- تسجيل المواد بالمواعيد المحددة للتسجيل.                                                                                                    |

## لمن يرغب بتقسيط رسوم ساعات الفصل على قسطين اختيار مربع ارغب بالتقسيط

ملاحظة مهمة : عند اختيار التقسيط يرجى تحديد كامل الساعات المطلوب تسجيلها بحيث اذا طلب الطالب مثلا 12 ساعة معتمدة و دفع القسط الاول و. من ثم اراد اضاقة 3 ساعات سيقوم البرنامج بطلب تسديد القسط الثاني من رسوم ال 12 ساعة و. تسديد رسوم ال 3 ساعات كاملة قبل الاضافة لذا يرجى الانتباه

الطلبة الذين تقدموا للمنح و القروض تم اعفاؤهم من الدفع قبل التسجيل بمعنى ان الطالب لن يتمكن من تحديد الساعات و كل ما عليه فعله هو الدخول في وقت تسجيله و تسجيل المواد بشرط ان يكون قد سدد اية ارصدة سابقة مستحقة عليه

الطلبة الذين يودون الحصول على شهادة رسوم جامعية تمثّل رسوم الفصل الثاني المطلوبة لغايات الحصول على قرض للطلبة الدارسين على نفقتهم الخاصة عليهم اتباع الخطوات التالية :

أولا: الدخول الى بوابة الطالب الخدمات المالية و تحديد الساعات المطلوب تسجيلها ليظهر المبلغ المطلوب دفعه

ثانيا : الدخول الى بوابة الطالب الخدمات المالية دفع الرسوم المتفرقة اختيار شهادة رسوم جامعية عدد النسخ 1 ثم اضافة ثم حفظ الايصال

ثالثًا : فتح بوابة الطالب من خلال أي جهاز مشبوك بطابعة و يفضل ان تكون طابعة ملونة ثم الدخول الى بوابة الطالب الخدمات المالية طباعة شهادة الرسوم الجامعية و تنفيذ عملية الطباعة حيث تستخرج الوثيقة مختومة

رابعا : ملاحظة مهمة جداً : شهادة الرسوم الجامعية يتم فتحها مرة واحدة فقط و في حال فتحها من خلال الهاتف لن تتمكن من فتحها و طباعتها مرة أخرى لذا يرجى الانتباه بعدم فتح طباعة هذه الشهادة الا عند الدخول الى البوابة من خلال جهاز مشبوك بطابعة.